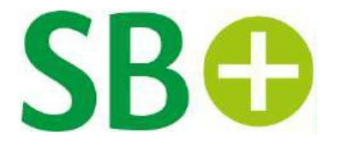

# Anleitung

## Artikel teilen/versenden

Für Apple-Smartphones und Tablets

Diese Anleitung wurde mit einem iPhone 11 mit iOS-Version 16.0.2 erstellt. Je nach verwendeter iOS-Version kommt es zu Abweichungen in den Darstellungen.

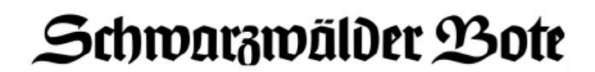

## Kurzversion

Artikel versenden/teilen im ePaper des Schwarzwälder Boten

- 1. Öffnen Sie die Seite oder den gewünschten Artikel in der digitalen Ausgabe des Schwarzwälder Boten. Rechts oben, neben dem "Stern"-Icon, befindet sich das "Beitrag teilen"-Icon.
- 2. Tippen Sie auf das Icon.
- 3. Ein separates Fenster öffnet sich mit der Möglichkeit, diesen Artikel per E-Mail zu versenden.

Wir wünschen Ihnen viel Freude beim Lesen der digitalen Ausgabe des Schwarzwälder Boten!

# Langversion

### Artikel versenden/teilen im ePaper des Schwarzwälder Boten

- 1. Öffnen Sie die Seite oder den gewünschten Artikel in der digitalen Ausgabe des Schwarzwälder Boten.
- 2. Das "Beitrag teilen"-Icon befindet sich rechts oben neben dem "Stern"-Icon. Tippen Sie auf das Icon. Nun können Sie den Beitrag per E-Mail teilen.

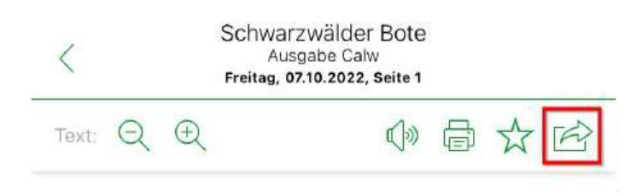

# Das Personal fehlt

#### Gesundheit - Pflege immer schwieriger

Berlin. Vertreter der Pflegebranche haben erneut vor zunehmend angespannten Zuständen im Pflegebereich gewarnt. »Sollte die benötigte Unterstützung durch die Politik nicht kommen, wird pflegerische Versorgung in Zukunft nicht mehr ausreichend stattfinden«, sagte die Präsidentin des Deutschen Pflegerates, Christine Vogler, am Donnerstag zum Auftakt des Deutschen Pflegetages in Berlin. Bei dem jährlichen Verbandstreffen beraten Vertreter der Branche und Experten über die .. . .

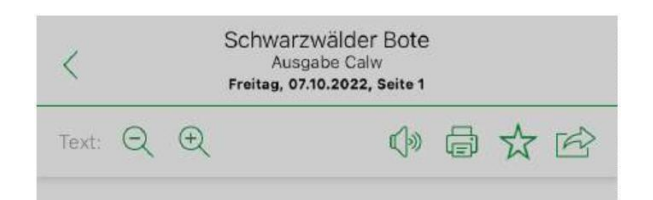

# Das Personal fehlt

#### Gesundheit - Pflege immer schwieriger

Berlin. Vertreter der Pflegebranche haben erneut vor zunehmend angespannten Zuständen im Pflegebereich gewarnt. »Sollte die benötigte Unterstützung durch die Politik nicht kommen, wird pflegerische Versorgung in Zukunft nicht mehr ausreichend stattfinden«, sagte die Präsidentin des Deutschen Pflegerates, Christine Vogler. am Donnerstag

Diesen Artikel per E-Mail senden

Abbrechen

Abbildung: Artikel teilen.

Wir wünschen Ihnen viel Freude beim Lesen der digitalen Ausgabe des Schwarzwälder Boten!

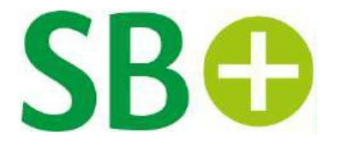

# Anleitung

## Artikel teilen/versenden

Für Android-Smartphones und Tablets

Diese Anleitung wurde mit einem Smartphone mit Android-Version 10 erstellt. Je nach verwendeter Android-Version kommt es zu Abweichungen in den Darstellungen.

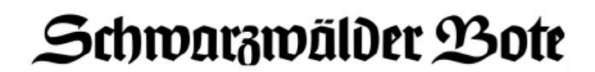

### Kurzversion

#### Artikel versenden/teilen mit dem Schwarzwälder Bote ePaper

- 1 Öffnen Sie die Seite oder den gewünschten Artikel in der digitalen Ausgabe des Schwarzwälder Boten. Rechts oben, neben dem "Stern"-Icon, befindet sich das "Beitrag teilen"-Icon.
- 2 Tippen Sie auf das Icon.
- 3 Ein separates Fenster öffnet sich mit der Möglichkeit, diesen Artikel per E-Mail zu versenden

Wir wünschen Ihnen viel Freude beim Lesen der digitalen Ausgabe des Schwarzwälder Boten!

### Langversion

#### Artikel versenden/teilen mit dem ePaper des Schwarzwälder Boten

- 1 Öffnen Sie die Seite oder den gewünschten Artikel in der digitalen Ausgabe des Schwarzwälder Boten. Rechts oben, neben dem "Stern"-Icon, befindet sich das "Beitrag teilen"-Icon.
- 2 Tippen Sie auf das Icon.
- 3 Ein separates Fenster öffnet sich mit der Möglichkeit, diesen Artikel per E-Mail zu versenden

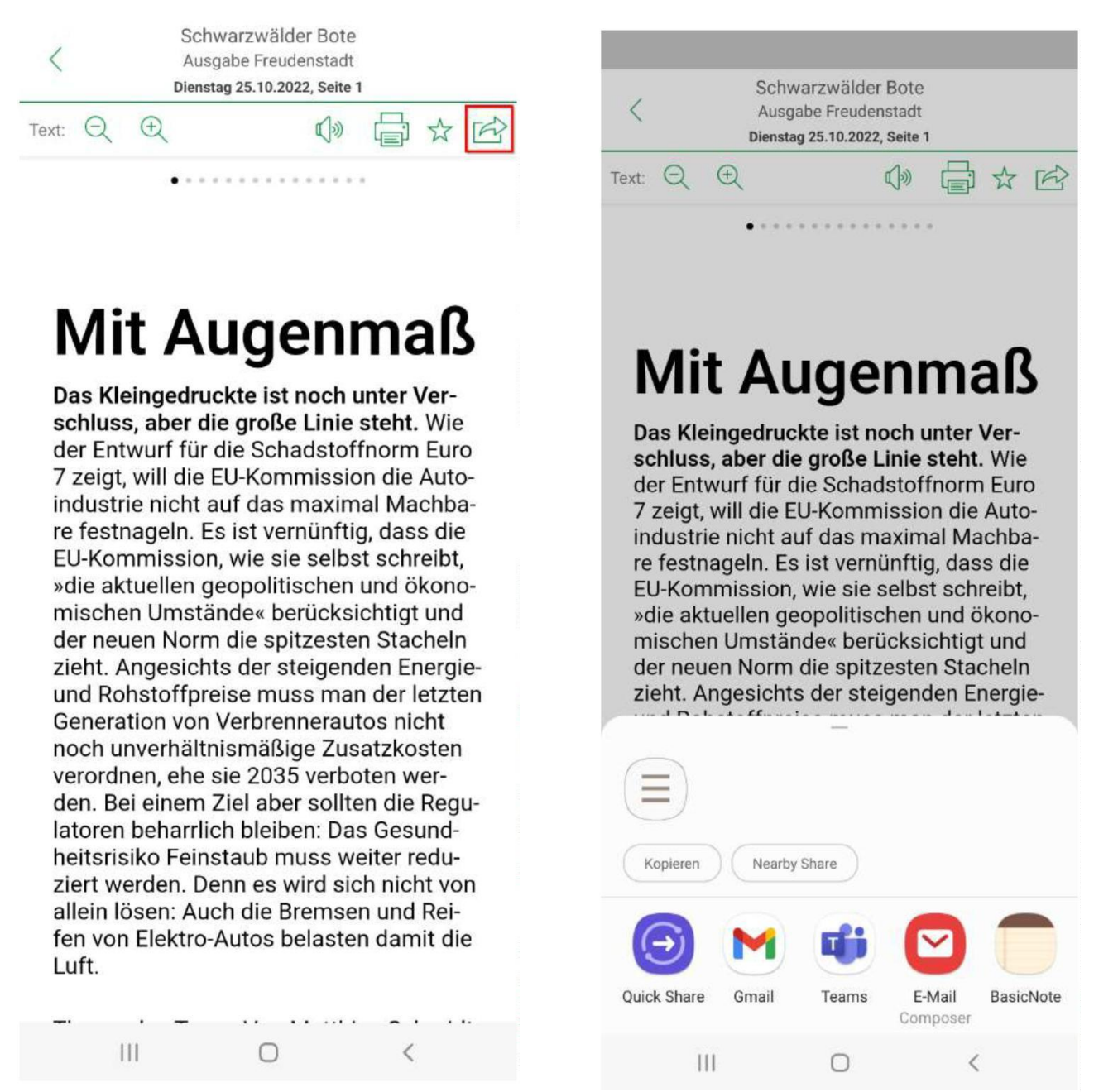

Abbildung: Artikel teilen.

Wir wünschen Ihnen viel Freude beim Lesen der digitalen Ausgabe dem Schwarzwälder Boten!